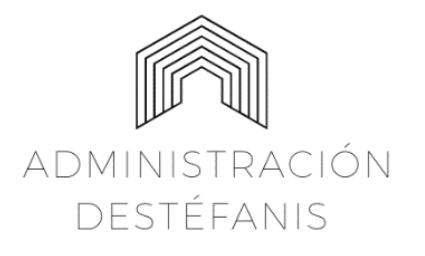

Deán Funes 163 1 piso, Oficina 10 Tel: 0351 152007911/ 155 637 963 Web <u>www.admDestefanis.com.ar</u> E-mail: <u>admdestefanis@gmail.com</u>

## Instructivo para instalación y uso de la App Consorplus para dispositivos para Androide.

1. Ingresar a Play Store y buscar la aplicación "Consorplusapp".

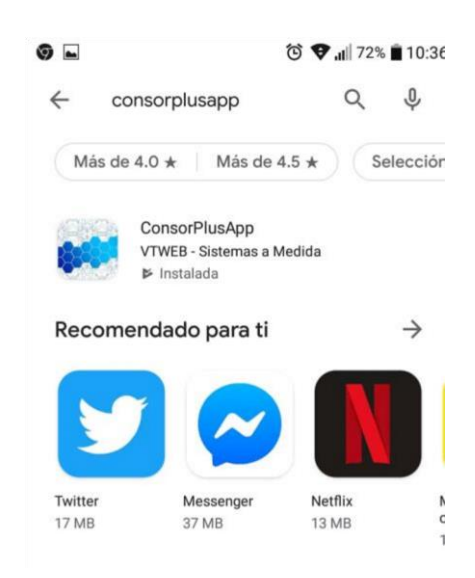

2. Encontrada la aplicación, se debe presionar sobre ella para instalarla. Una vez instalada, ésta generará un ícono en el dispositivo.

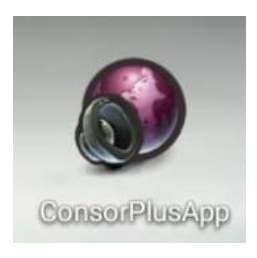

3. Después de activada la aplicación, indicará que se seleccione al Administrador del Consorcio.

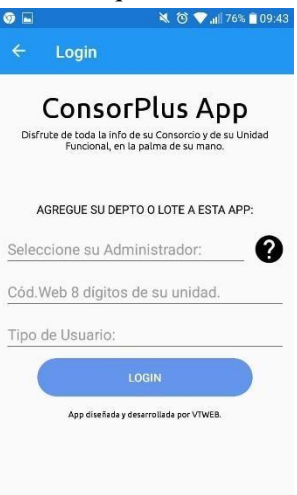

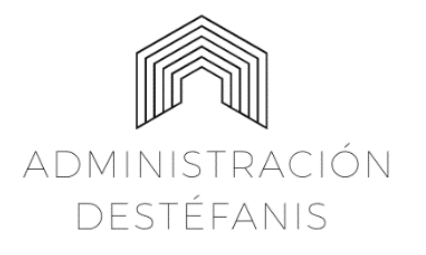

Deán Funes 163 1 piso, Oficina 10 Tel: 0351 152007911/ 155 637 963 Web <u>www.admDestefanis.com.ar</u> E-mail: <u>admdestefanis@gmail.com</u>

4. Presionar sobre la opción que indica: "Seleccione su Administrador" y se desplegará un listado de los Administradores habilitados para el uso de la aplicación; seleccionado el Administrador, ingresar el código web de ocho (8) dígitos que identifica a la Unidad pertinente, indicar el password y seleccionar el tipo de usuario (Propietario, Inquilino o Administrador) Cumplimentados los pasos, presionar "Login". Mostrará los datos de la Unidad para que se verifique si son correctos; si lo son, **presionar "si".** 

|    | ි 👽 📶 48% 🛢 14:36                                                     |
|----|-----------------------------------------------------------------------|
| 4  |                                                                       |
|    | ConsorPlus App                                                        |
| 3  | Disfrute de toda la info de su Consorcio y de su Unidad               |
|    | Funcional, en la palma de su mano.                                    |
| P  | _                                                                     |
|    | Confirmación                                                          |
| E  | La unidad ingresada es 001 Lt. 01<br>(Porc. A: 2.04%)<br>Es correcto? |
| 9  | NO SÍ                                                                 |
| 0, | 020001                                                                |
| So | y el Inquilino                                                        |
|    | LOGIN                                                                 |
|    | App diseñada y desarrollada por VTWEB.                                |
|    |                                                                       |
|    |                                                                       |

5. Si previamente no se hubiera registrado una dirección de correo electrónico, la aplicación solicitará ingresar un e-mail de contacto.

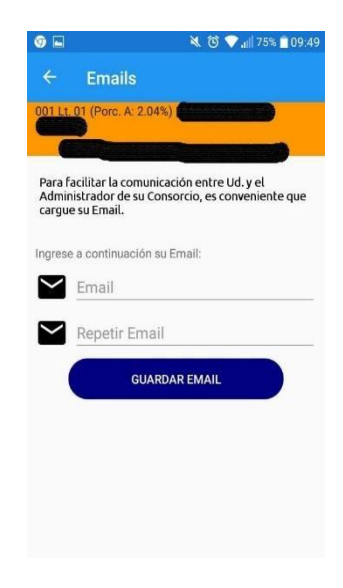

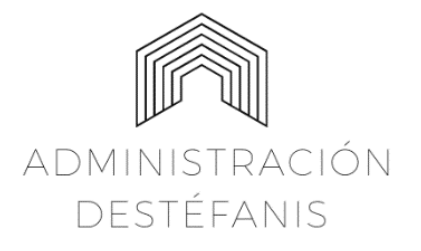

Deán Funes 163 1 piso, Oficina 10 Tel: 0351 152007911/ 155 637 963 Web <u>www.admDestefanis.com.ar</u> E-mail: <u>admdestefanis@gmail.com</u>

6. Ingresada la dirección de correo electrónico, presionar "Guardar"; se presentará la posibilidad de verificar si el dato incluido es correcto; si lo es, confirmar.

Fue dada de alta la Unidad y aparece en la app de la siguiente manera:

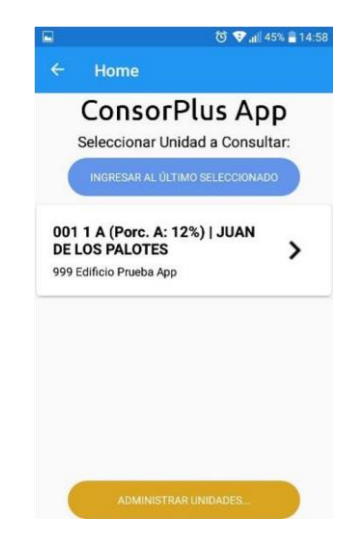

7. Al presionar sobre la unidad, muestra las acciones disponibles respecto de ella.

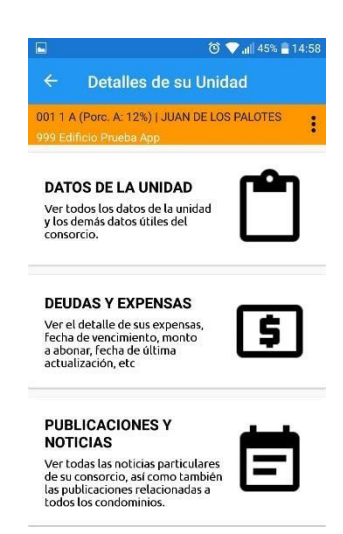

8. Si se presiona sobre "Administrar unidades", se habilitará el ingreso de nuevas Unidades o a desvincular a alguna Unidad.

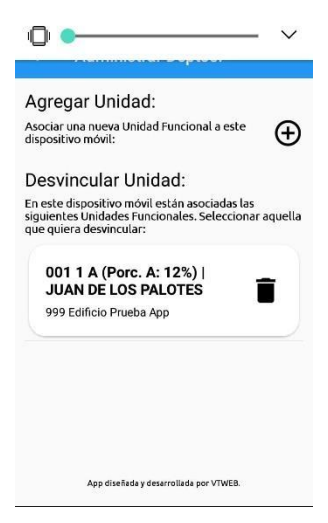